## ارسال پیام صوتی در سامانه

قابلیت ارسال پیام صوتی در سامانه فعال شده است .در قسمت های مختلف سامانه مانند ارسال از فایل،ارسال انبوه،ارسال همراه اول،ارسال ایرانسل در قسمت فرستنده گزینه پیام صوتی اضافه شده است.که با انتخاب این گزینه قسمت افزودن فایل صوتی نمایش داده میشود که طبق مراحل زیر توضیح داده میشود.شما فقط هزینه ارسال هایی را پرداخت میکنید که مخاطب گوش داده باشد هزینه تماس های ناموفق به هر دلیلی به حسابتان برگشت داده میشود.برای دیدن گزارش پیام ها مانند پیام متنی از گزینه گزارشات پیام ،مدیریت ارسال اقدام نمایید.

1-ابتدا به قسمت مربوطه برای ارسـال بروید از کادر کشـویی فرسـتنده گزینه پیام صوتی را انتخاب کنید مانند تصویر زیر:

|   | از کادر کشویی گزینه پیام صوتی را انتخاب کنید | -          | فرستنده پيام صوتى  |
|---|----------------------------------------------|------------|--------------------|
| - | -                                            |            | 🕇 افزودن فایل صوتی |
|   |                                              |            | 🎤 ایزار ارسال      |
|   | تاريخ ارسال                                  | زمان ارسال | عنوان ارسال        |
|   |                                              | Ø          |                    |
|   |                                              |            | لاسال              |
|   |                                              |            |                    |

2-بعد از انتخاب پیام صوتی از کادر فرسـتنده کلید افزودن فایل صوتی نمایش داده میشـود آن را انتخاب کنید.

|                         | •          | فرستنده پيام صوتی                     |
|-------------------------|------------|---------------------------------------|
| دن فایل صوتی برای ارسال | - افزو     | + افزودن فایل صوتی<br>که اینان این ال |
| تاريخ ارسال             | زمان ارسال | عنوان ارسال                           |
|                         | O          |                                       |
|                         |            |                                       |
|                         |            | لاسال                                 |

3-برای بارگزاری فایل صوتی با فرمت مشخص شده را از مسیر مورد نظر انتخاب فایل را بزنید

| ×                                      | بارگذاری فایل صوتی                                                                    |
|----------------------------------------|---------------------------------------------------------------------------------------|
| <b></b> بارگزاری فایل از این طریق<br>• | بارگذاری فایل ا <mark>نتخاب فایل</mark><br>موتی<br>قالب wav با فرمت CM 8000h 16k mono |
|                                        | ارسال                                                                                 |

4-برای تبدیل فایل به فرمت مورد نظر از نرم افزارهای مختلفی میتوانید استفاده کنید ما در اینجا با استفاده سایت آنلاین کانورت این قسمت را انجام میدهیم و مراحل آن توضیح داده میشود.

 به سایت <u>http://www.online-convert.com</u> بروید و در قسمتی که تبدیل فایل های صوتی را نشان میدهد گزینه wave را انتخاب کنید و دکمه Go را فشار دهید

|                                            | Concention       Concention       Change language:       Englis         Home       File formats       Blog       FAQ       API       Developers       Donate       Advertise                                                                                 | h Already registered? Login<br>convert media free, fast and online.<br>No software installation needed.                                                                                                    |
|--------------------------------------------|----------------------------------------------------------------------------------------------------|----------------------------------------------------------------------------------------------------|
| از این قسمت<br>گزینه wave<br>راانتخاب کنید | Free online file converter         Convert media files online from one format into another. Please select the target format below:         Image converter         Select target format         Select target format         Select target format         Go | Search for supported file types<br>Enter source and target file format<br>to check if we can convert your file:<br>From: MOV To: MP3 Go<br>Bookmark and share page<br>Click here to bookmark this file<br>converter or<br>Tweet Follow @onlineconvert<br>in share 1,364<br>Get 8.44 G S                              |
|                                            | Ebook converter<br>Select target format Go<br>Hash generator<br>Select target format Go                                                                                                    | Last used converter  1. Convert files to the Powerpoint PPTX format 2. Online WMV video converter 3. Convert video to Quicktime MOV 4. Convert audio to WAV 5. Convert audio to WAV 5. Convert documents and images to PDF 6. Online image converter to JPEG 7. Convert video to MP4 8. Convert ebooks to the Kindle |

 صفحه جدیدی مثل تصویر زیر برای شما باز میشود.مراحل را طبق تصویر انجام دهید و در انتها دکمه convert را بزنید

| Converter          | Convert audio to WAV                                                      | Bookmark and share page                                                   |
|--------------------|---------------------------------------------------------------------------|---------------------------------------------------------------------------|
| Audio converter    |                                                                           | BOOKMARK WAV converter or                                                 |
| Convert to AAC     |                                                                           | @onlineconvert                                                            |
| Convert to AIFF    | Online music converter                                                    | in Share 3                                                                |
| Convert to FLAC    | Convert your audio like music to the WAV format with this free online WAV | G+1 78 📲 到                                                                |
| Convert to         | also extract the audio track of a file to WAV if you upload a video.      |                                                                           |
| Convert to         |                                                                           | More audio converter                                                      |
|                    | Upload your audio you want to convert to WAV:                             |                                                                           |
|                    | Browse No file selected.                                                  | <ol> <li>Music converter to AAC</li> <li>Convert audio to AIFF</li> </ol> |
| Convert to WAV     | Or enter URL of the file you want to convert to WAV:                      | 3. Convert audio to FLAC                                                  |
| Convert to WMA     | (e.g. http://www.iol.nasa.gov/videos/wise/20120608/wise20120608-1280 m4v) | 4. Unline audio converter                                                 |
| Document converter | Or select a file from your cloud storage for a WAY conversion 16          |                                                                           |
| Ebook converter    | Choose from Dropbox                                                       | OGG format                                                                |
| Hash encryption    | Optional settings                                                         | 7. Convert files to the                                                   |
| Image converter    |                                                                           | 0PUS format<br>8. Convert audio to WAV                                    |
| Video converter    |                                                                           | 9. Convert audio and                                                      |
|                    | Change sampling rate:                                                     |                                                                           |
|                    | Change audio channels: mono 🔻                                             |                                                                           |
|                    | Trim audio: to                                                            |                                                                           |
|                    | 00:00:00                                                                  |                                                                           |
| 1 1                | Normalize audio:                                                          | TO CONTRACTOR                                                             |
|                    |                                                                           |                                                                           |

• بعد از عملیات تبدیل و اماده شدن فایل شما میتوانید با کلیک رو گزینه download link فایل با

قالب wav با فرمت PCM 8000h 16k mono دانلود نمایید. فایل دانلود شده را میتوانید برای ارسـال پیام صوتی در سـامانه اسـتفاده کنید.

| Home File format   | s Blog FAQ API Developers Donate Advertise | Register              |
|--------------------|--------------------------------------------|-----------------------|
|                    |                                            | Advertiseme           |
| Converter          |                                            | Bookmark and share pa |
| Archive converter  | Audio converter                            |                       |
| Audio converter    |                                            | file converter or     |
| Document converter |                                            | Tweet Follow          |
| Ebook converter    | Advertisement Vour file has been           | @onlineconvert        |
| Hash encryption    |                                            | in Share 1,364        |
| Image converter    | If the download does not                   | G+1 8.4k 📲 到          |
| Video converter    | you can click on this <b>direct</b>        |                       |
|                    | download link. فایل تبدیل شده به فر مت     |                       |